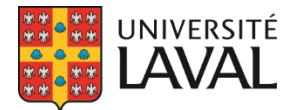

**Direction des services aux étudiants** Bureau des bourses et de l'aide financière

# Paiement des bourses dans GPB

#### Table des matières

| TABLE DES MATIERES                                             |        |
|----------------------------------------------------------------|--------|
| MISE EN CONTEXTE                                               | 2      |
| SAISIE DE LA COMBINAISON COMPTABLE                             |        |
| IDENTIFICATION DES RÉCIPIENDAIRES                              |        |
| DEMANDE DU NUMÉRO D'ASSURANCE SOCIALE (NAS)                    |        |
| Communication<br>Saisie du NAS par l'étudiant<br>Suivi des NAS |        |
| PAIEMENTS INDIVIDUELS ET GROUPES DE PAIEMENT                   | 5      |
| CRÉATION D'UN PAIEMENT INDIVIDUEL<br>GROUPE DE PAIEMENT        | 5<br>8 |
| FORMULAIRE DE PAIEMENT                                         |        |
| Remplir le formulaire de paiement<br>Saisie générale           |        |
| Information sur le bénéficiaire                                |        |
| Numéro d'assurance sociale NAS                                 |        |
| Type de bourse                                                 |        |
| Modalité de versement                                          |        |
| Combinaison comptable                                          |        |
| Signatures                                                     |        |
| Commentaires                                                   |        |
| Préparé par                                                    |        |
| ENVOYER LE FORMULAIRE DE PAIEMENT                              |        |
| Date d'envoi                                                   |        |
| Envoi automatise                                               |        |
| Validation des informations                                    |        |
| Confirmation de l'envoi                                        |        |
| Bourse appliquee sur les droits de scolarite                   |        |
|                                                                |        |
| Lase a cocner                                                  |        |
| Numero ae aossier                                              |        |
| Modifications                                                  |        |
| Envoi                                                          |        |

## Mise en contexte

Pour effectuer le paiement d'une bourse, une *Demande de paiement de bourse (VREDIRH-74)* doit être remplie et envoyée au Vice-rectorat à l'équité, à la diversité et à l'inclusion et aux ressources humaines (VREDIRH). Le système de gestion des programmes de bourses (GPB) permet la saisie automatique du formulaire, ainsi que l'envoi électronique au VREDIRH. Il n'est donc pas nécessaire d'imprimer ou d'envoyer par courriel le formulaire.

- Pour utiliser ce guide détaillé sur l'utilisation des paiements dans GPB, des connaissances de base du système sont nécessaires. Pour toute question concernant le fonctionnement de GPB, veuillez contacter la personne-ressource attitrée à votre unité en vous référant à la page <u>https://www.bbaf.ulaval.ca/gpb</u>.
- Pour toute question concernant **l'information à saisir dans le formulaire**, veuillez contacter le VREDIRH à <u>bourse@vrrh.ulaval.ca</u>.

## Saisie de la combinaison comptable

Lors de la création des formulaires de paiement, GPB est en mesure de saisir automatiquement la combinaison comptable en lien avec le cycle d'études de l'étudiant. Cette automatisation fonctionne s'il s'agit d'une bourse de 1<sup>er</sup>, 2<sup>e</sup> ou 3<sup>e</sup> cycles, ou si la bourse est appliquée directement sur les <u>droits de scolarité</u>.

**Une seule saisie :** Pour chaque programme de bourses, les combinaisons comptables sont gardées en mémoire. En général, cette manipulation est faite la première fois qu'on prépare un paiement, puis les données sont conservées pour les années subséquentes.

1. Pour saisir la ou les combinaisons comptables associées à la bourse, cliquez sur «Numéros de compte» au niveau du Programme de bourse.

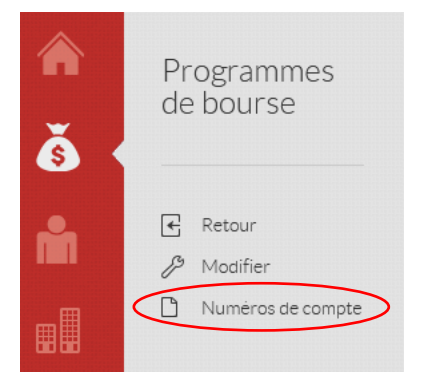

 Cliquez sur «Modifier» pour ajouter ou modifier les informations, puis cliquez sur «Sauvegarder». Ces données seront utilisées par GPB au moment de créer les formulaires de paiement.

| <b>أ</b> | Numéros de<br>compte | 2053 - Bourse tes   | t      |       |         |       |        |        |             |
|----------|----------------------|---------------------|--------|-------|---------|-------|--------|--------|-------------|
| ĥ        | 🗲 Retour             |                     | Compte | Fonds | Service | Prog. | Classe | Projet | Pourcentage |
|          | B Modifier           | 1er cycle           |        |       |         |       |        |        |             |
| ────     |                      | 2e cycle            |        |       |         |       |        |        |             |
| 00 00    |                      | 3e cycle            |        |       |         |       |        |        |             |
|          |                      | Postdoctorale       |        |       |         |       |        |        |             |
|          |                      | Droits de scolarité |        |       |         |       |        |        |             |

## Identification des récipiendaires

Avant de pouvoir effectuer la saisie des VREDIRH-74, les récipiendaires doivent avoir été identifiés dans le **Traitement des candidatures\***. Seuls les étudiants récipiendaires apparaîtront dans le module de paiement.

| Ordre<br>soumis | Date de la<br>soumission | Étudiant                       |   | Recommandé | Décision        |   | Figé | Date de<br>prolongation |
|-----------------|--------------------------|--------------------------------|---|------------|-----------------|---|------|-------------------------|
| 6               | 30 mars 2020 à<br>15:31  | -                              | = |            | Non retenu 🗸    | @ | 0    |                         |
| 4               | 29 mars 2020 à<br>20:39  | ine his court a                | = |            | Récipiendaire   | @ | 0    |                         |
| 5               | 28 mars 2020 à<br>12:01  | 100 IN 100 IN 100 IN 100       | - |            | Non retenu 🗸    | @ | 0    |                         |
| 3               | 15 mars 2020 à<br>19:37  | 1000 (0000 (1110) 000 <b>0</b> | - | Ø          | Récipiendaire 🗸 | @ | 0    |                         |

\*S'il s'agit d'un concours SANS formulaire, les récipiendaires doivent être importés.

## Demande du numéro d'assurance sociale (NAS)

**Seulement pour les étudiants canadiens et les résidents permanents**, le numéro d'assurance sociale est nécessaire pour remplir le formulaire VREDIRH-74 et effectuer le paiement aux étudiants.

### Communication

Au moment d'effectuer la communication, les étudiants canadiens et résidents permanents seront invités à venir saisir leur NAS dans un espace sécurisé à cet effet. Si le NAS de l'étudiant est déjà disponible au BBAF ou au VRRH, aucune demande de NAS ne lui sera envoyée.

| Ordre<br>soumis | Date de la<br>soumission | Étudiant                                                                                                    |   | Recommandé | Décision        |   | Figé | Date de<br>prolongation |
|-----------------|--------------------------|----------------------------------------------------------------------------------------------------|---|------------|-----------------|---|------|-------------------------|
| 6               | 30 mars 2020 à<br>15:31  | atom and 100000 B                                                                                               | - |            | Non retenu 🖌    | @ |      |                         |
| 4               | 29 mars 2020 à<br>20:39  | 1000 1000 1000 ii                                                                                               | - |            | Récipiendaire 🗸 | @ |      |                         |
| 5               | 28 mars 2020 à<br>12:01  | 1000-1000 (and 1000-1000) *                                                                                     | = |            | Non retenu 🗸    | @ |      |                         |
| 3               | 15 mars 2020 à<br>19:37  | 1 mail 2 mail 2 mail 2 mail 2 mail 2 mail 2 mail 2 mail 2 mail 2 mail 2 mail 2 mail 2 mail 2 mail 2 mail 2 mail | = |            | Récipiendaire 🗸 | @ | 0    |                         |

NOTE : La communication peut également s'effectuer à partir du bouton «Communiquer la décision à tous les étudiants». Même si toutes les communications sont envoyées en même temps, le système demandera uniquement le NAS aux Canadiens et aux résidents permanents.

IMPORTANT : Pour que le NAS soit demandé aux étudiants, la case *Demander le numéro* d'assurance sociale aux récipiendaires lors de la communication des décisions doit être cochée au niveau du programme.

|     | Programmes             | Nom de l'organisme<br>XXXX, rue des Alouettes<br>Montréal Qc G1V 1U4<br>418 555-6666<br>courriel@example.com |        |
|-----|------------------------|----------------------------------------------------------------------------------------------------|--------|
| s · | Annuler<br>Sauvegarder | Coordonnateur responsable     Responsable de la mise à jour                                                  | ~<br>~ |
|     |                        | Demander le numéro d'assurance 🗹<br>sociale aux récipiendaires lors de<br>la communication des décisions     |        |

### Saisie du NAS par l'étudiant

Lorsque l'étudiant reçoit sa communication dans monPortail, le lien *Démarche obligatoire* apparaît si son NAS est nécessaire (pour inciter l'étudiant à soumettre son NAS, le lien est généralement ajouté dans le message envoyé à l'étudiant).

Au moment de saisir son NAS, l'étudiant est également invité à remplir le <u>formulaire de dépôt</u> <u>direct</u>. Celui-ci doit être envoyé par courriel au VREDIRH, tel qu'indiqué dans le document.

| Pour procéder au paiement    | de votre bourse, nou    | s avons besoin d          | e votre numéro  | d'assurance sociale |
|------------------------------|-------------------------|---------------------------|-----------------|---------------------|
| NAS (citoyen canadien et rés | ident permanent seu     | lement).                  |                 |                     |
| Si vous souhaitez recevoir u | n dépôt direct, veuille | ez remplir le <u>form</u> | ulaire de dépôt | <u>direct</u> .     |
| Numéro d'assurance soc       | iale                    |                           |                 |                     |
|                              |                         |                           | 0               |                     |

### Suivi des NAS

Un onglet permet de suivre la réception des NAS dans GPB.

- 1. Le chiffre indiqué entre parenthèses indique le nombre de NAS manquant.
- 2. Dans la page, les étudiants dont le NAS est manquant sont listés sous «Étudiants récipiendaires sans NAS».
- 3. Le bouton «Demander le NAS aux étudiants» permet d'envoyer un rappel aux étudiants canadiens et aux résidents permanents qui n'ont toujours pas fourni leur NAS.

| <b>^</b>     | NAS des<br>étudiants<br>récipiendaires | 8 - Bourse Chester-SWalters (Automne 2020) Gere                                                                                                    |                                   |
|--------------|----------------------------------------|----------------------------------------------------------------------------------------------------|-----------------------------------|
| ň            | E Retour                               | Étudiants récipiendaires sans NAS 2                                                                                                    | 3 🗷 Demander le NAS aux étudiants |
|              | ∬ <sup>9</sup> Modifier                | Étudiants Derr                                                                                                    | nière demande                     |
| <b>68</b> 68 | Fichiers joints (0)                    |                                                                                                    |                                   |
|              | Page publique                          | Étudiants récipiendaires avec NAS dans GPB                                                                                                    |                                   |
|              | Procédure de<br>sélection              | NAME OF TAXABLE AND ADDRESS OF TAXABLE ADDRESS OF TAXABLE ADDRESS OF T |                                   |
| 194          | 🗎 Formulaire                           | And a second second second second second second second second second second second second second second second                                                                                                    |                                   |
| ٨            | Traitement des<br>candidatures         | Étudiant récipiendaire avec NAS disponible aux Ressources humaines                                                                                                    |                                   |
| :=           | Paiements                              | And a second second sec |                                   |
|              | 🗅 NAS (1) 📘                            | Étudiants étrangers                                                                                                    |                                   |
|              |                                        | Lange has an original                                                                                                    |                                   |
|              | (\$) Ajouter un montant                |                                                                                                    |                                   |
| et<br>(BBAF) | Dupliquer                              |                                                                                                    |                                   |

## Paiements individuels et Groupes de paiement

**Paiements individuels :** lorsque plusieurs informations changent d'un récipiendaire à l'autre sur les formulaires de paiements (ex. : Montants différents / Dates de paiement différentes)

**Groupes de paiement :** lorsque les informations saisies sur les formulaires de paiement sont identiques (ou presque) pour tous les récipiendaires.

Les paiements individuels et les groupes de paiement sont créés dans l'onglet «Paiements».

| <b>^</b> | Paiements                                                      | 2053 - Bourse test - Renouvellement (Hiver 2021) Géré |
|----------|----------------------------------------------------------------|-------------------------------------------------------|
| i        |                                                                |                                                       |
|          | <ul> <li>Fichiers joints (2)</li> <li>Page publique</li> </ul> |                                                       |
|          | Procédure de sélection                                         | Ajouter un paiement individuel                        |
|          | 🖹 Créer le formulaire                                          | Ajouter un groupe de paiement                         |
| r91      | Traitement des<br>candidatures                                 |                                                       |
| e        | Paiements                                                      |                                                       |
|          | 🗋 NAS (1)                                                      |                                                       |
| =        | Coupons-réponses (2)                                           |                                                       |

### Création d'un paiement individuel

En cliquant sur le bouton «Ajouter un paiement individuel», une fenêtre apparaît dans laquelle il faut saisir les informations de base qui serviront à créer le formulaire de paiement.

| Ajouter un paie                                                | ment individuel |                                 |
|----------------------------------------------------------------|-----------------|---------------------------------|
| ★ <u>1</u> Étudiant                                            | <b></b>         |                                 |
| * 2 Montant                                                    |                 |                                 |
| 3 * Date du paiement                                           |                 |                                 |
| 4 *Date de vérification<br>d'inscription                       |                 | À minuit le matin de cette date |
| Aucune date de<br>vérification<br>d'inscription                |                 |                                 |
| 5 * Par                                                        | ~               |                                 |
| Les paiements sont<br>effectués sur les<br>droits de scolarité |                 |                                 |
|                                                                |                 | Annuler 🙂 Sauvegarder           |

1. Étudiant : sélectionner le récipiendaire pour lequel on souhaite créer un formulaire de paiement. Comme il s'agit d'un paiement individuel, un seul récipiendaire peut être sélectionné.

| ★ Étudiant         |                             |
|--------------------|-----------------------------|
| ★ Montant          | Daniel Guay (900202549)     |
| * Date du paiement | Antoine Leclair (906309801) |

- 2. Montant : saisir le montant destiné au récipiendaire.
- 3. Date de paiement : saisir la date à laquelle le paiement sera effectué.
  - a. si vous souhaitez identifier une date précise, référez-vous au calendrier de paie disponible sur le <u>site Internet des Ressources humaines</u>.
  - si vous souhaitez que le paiement s'effectue lors de la prochaine paie, indiquez la date à laquelle vous créez le groupe de paiement. Une fois dans le formulaire de paiement, vous pourrez cocher «Prochaine paie».
- 4. Date de vérification d'inscription : ce champ est utilisé si vous créez votre paiement individuel à l'avance (ex. : création du groupe de paiement en septembre, mais le paiement ne doit pas être envoyé avant la date d'abandon des cours sans mention d'échec). Le formulaire de paiement n'est donc pas envoyé immédiatement. Un rappel apparaîtra dans votre tableau de bord à la date indiquée.

Si vous souhaitez envoyer immédiatement le formulaire de paiement (dans la plupart des cas), cochez la case «Aucune date de vérification d'inscription».

- 5. **Par :** sélectionnez votre nom dans le menu déroulant pour indiquer qui s'occupe du paiement dans le formulaire de paiement. Vous devrez ajouter votre adresse courriel manuellement une fois dans le formulaire.
- 6. Les paiements sont effectués sur les droits de scolarité : en cochant cette case, le montant sera directement déduit des <u>droits de scolarité</u>.
  - a. la <u>combinaison comptable</u> en lien avec les droits de scolarité sera utilisée dans le formulaire de paiement.
  - b. il sera impossible de transmettre le formulaire de paiement au VREDIRH de façon électronique. Le formulaire devra être envoyé directement au Service des finances en format PDF.

Une fois les informations saisies, cliquez sur «Sauvegarder».

| Ajouter un paie                                                | ement individuel            |                     |
|----------------------------------------------------------------|-----------------------------|---------------------|
| ★ Étudiant                                                     | Antoine Leclair (906309801) |                     |
| ★ Montant                                                      | 1000                        |                     |
| ★ Date du paiement                                             | 2021/06/30                  |                     |
| Aucune date de<br>vérification<br>d'inscription                |                             |                     |
| ★ Par                                                          | Daniel Guay 🗸               |                     |
| Les paiements sont<br>effectués sur les<br>droits de scolarité |                             |                     |
|                                                                |                             | Annuler Sauvegarder |

Lorsqu'un paiement individuel est créé, un tableau apparaît résumant l'information qui a été saisie.

| Antoir |                   | $\bigcirc$ |                  |                                    |             |                   |         |
|--------|-------------------|------------|------------------|------------------------------------|-------------|-------------------|---------|
|        | (1)               | Montant    | Date du paiement | Date de vérification d'inscription | Par         |                   | (2)     |
| × /    | Préparer paiement | 1000 \$    | 2021/06/30       | Aucune                             | Daniel Guay | Exporter en Excel | VRRH-74 |

#### 1. Préparer paiement :

 a. ce bouton permet de vérifier le nombre de crédits auxquels est inscrit le récipiendaire, ainsi que son programme d'études. Pour plusieurs bourses, ces informations permettent de vérifier si le récipiendaire répond toujours aux critères d'admissibilité au moment d'effectuer le paiement.

| Antoine Leclair (90) | 6309801) 24 前    |  |  |  |
|----------------------|------------------|--|--|--|
| Crédits du progra    | mme principal: 0 |  |  |  |
| Crédits total: 0     |                  |  |  |  |
| Programmes:          |                  |  |  |  |

ATTENTION : dans certains cas, un étudiant est considéré étudiant à temps complet même s'il n'est pas inscrit à un minimum de 12 crédits, par exemple s'il est reconnu étudiant parent.

- b. lors de la création d'un paiement individuel, une tâche apparaît dans le tableau de bord de la personne qui s'occupe du paiement. La tâche demeurera dans le tableau de bord tant qu'on n'aura pas cliqué sur le bouton «Préparer paiement».
- 2. **VRRH-74**: Le lien «VREDIRH-74» permet d'entrer dans le formulaire de paiement et de l'envoyer au VREDIRH.

### Groupe de paiement

En cliquant sur le bouton «Ajouter un groupe de paiement», une fenêtre apparaît dans laquelle il faut sélectionner les récipiendaires appartenant à ce groupe. Par défaut, les groupes seront nommés *Groupe 1, Groupe 2, etc.* S'il y a plus d'un groupe, il est recommandé de les renommer pour mieux s'y retrouver. En général, les étudiants sont regroupés et nommés par montant (ex. : 1 000\$).

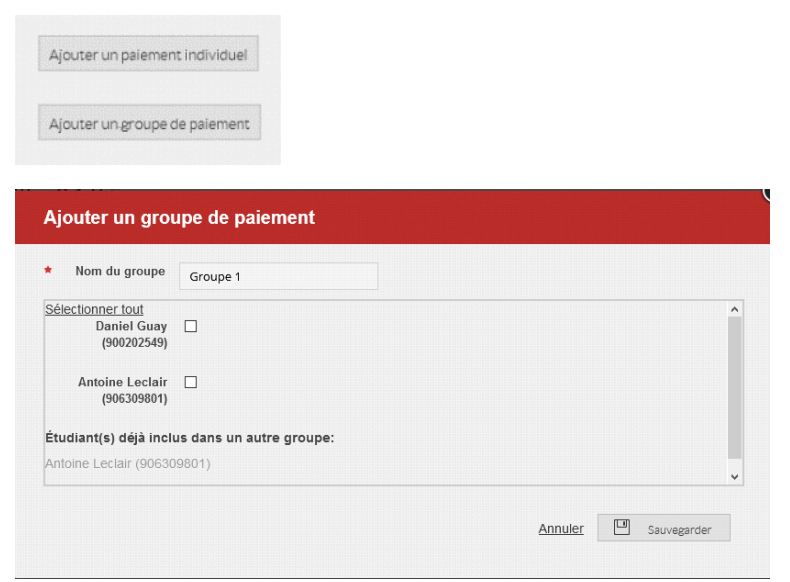

NOTE : Un récipiendaire peut appartenir à plus d'un groupe de paiement. Si un récipiendaire appartient déjà à un autre groupe, son nom sera indiqué sous «Étudiant(s) déjà inclus dans un autre groupe».

Une fois les récipiendaires sélectionnés, cliquez sur «Sauvegarder».

| Ajouter un groupe de paiement  |                          |   |  |  |
|--------------------------------|--------------------------|---|--|--|
| Nom du groupe                  | 1000\$                   |   |  |  |
| Sélectionner tout              |                          | ^ |  |  |
| Daniel Guay<br>(900202549)     |                          |   |  |  |
| Antoine Leclair<br>(906309801) |                          |   |  |  |
| Étudiant(s) déjà inclu         | is dans un autre groupe: |   |  |  |
| Antoine Leclair (90630         | 9801)                    |   |  |  |

Un nouveau groupe de paiement apparaîtra. Il est possible de modifier la liste des étudiants appartenant à ce groupe en cliquant sur le crayon.

| 00\$ רC =           |                  |                                    |     |
|---------------------|------------------|------------------------------------|-----|
| Montant             | Date du paiement | Date de vérification d'inscription | Par |
| Aiouter un paiement |                  |                                    |     |

Cliquez sur «Ajouter un paiement» pour saisir les informations relatives à ce groupe. Ce sont exactement les mêmes informations que pour un *Paiement individuel*.

| Ajouter un paie                                                | ement |                                 |             |
|----------------------------------------------------------------|-------|---------------------------------|-------------|
| <ul> <li>Montant</li> <li>Date du paiement</li> </ul>          |       |                                 |             |
| ★Date de vérification<br>d'inscription                         |       | À minuit le matin de cette date |             |
| Aucune date de<br>vérification<br>d'inscription                |       |                                 |             |
| ★ Par                                                          | ~     |                                 |             |
| Les paiements sont<br>effectués sur les<br>droits de scolarité |       |                                 |             |
|                                                                |       | Annuler                         | Sauvegarder |
|                                                                |       |                                 |             |

L'information sera ajoutée au Groupe de paiement. Le bouton «Préparer paiement» et le lien «VREDIRH-74» seront également disponibles.

| 1000\$ | X 🗸 C 💻           |         |                  |                                    |             |                   |            |
|--------|-------------------|---------|------------------|------------------------------------|-------------|-------------------|------------|
|        |                   | Montant | Date du paiement | Date de vérification d'inscription | Par         |                   |            |
| × /    | Préparer paiement | 1000 \$ | 2021/11/18       | Aucune                             | Daniel Guay | Exporter en Excel | VREDIRH-74 |

## Formulaire de paiement

Pour accéder au formulaire de paiement, cliquez sur «VREDIRH-74».

- S'il s'agit d'un paiement individuel, il n'y aura qu'un seul formulaire.
- S'il s'agit d'un groupe de paiement, il y aura un formulaire pour chaque étudiant appartenant à ce groupe.

Le formulaire de paiement électronique est identique à celui papier. Toutefois, la majorité des informations sont saisies automatiquement et l'envoi au VREDIRH est également automatisé.

| Â                              | Paiements               | UNIVERSITÉ<br>LAVAL Vice-rectorat à l'équité,<br>à la diversité et à l'inclusion<br>et aux ressources humaines                                                                                                    | #33778<br>Demande de Paien                                                                                                    | © Envoyer le formulaire                                              |
|--------------------------------|-------------------------|----------------------------------------------------------------------------------------------------|----------------------------------------------------------------------------------------------------|----------------------------------------------------------------------|
| š (                            |                         | BÉNÉFICIAIRE – champs obligatoires                                                                                                    | Nº dossier:                                                                                                    | ule 🗌 Remplace                                                       |
| ŵ                              | 🛃 Retaur                | Nom Prénom Guay Daniel                                                                                                    | DATE DE NAI                                                                                                    | SSANCE (jour, mois, année)                                           |
|                                | E Seisie generale       | NO IDENTIFIANT ETUDIANT (NE)<br>900202549<br>001152058                                                                                                    | FACULTE - ECOLE - SERVICE - DÉPARTEMENT<br>(DGFC, FC-UE)                                                                                                    |                                                                      |
|                                | Signature approbation   | Autres champs à remplir, si dossier non importé ou si étudiante o                                                                                                    | ou étudiant d'une autre université                                                                                                    |                                                                      |
|                                | THEORY IS VIOLUNO 74(1) | ADRESSE (numéro, nue, ville, province, pages)<br>1361, rue de l'Étrave, Québec, QC, Canada                                                                                                    |                                                                                                    |                                                                      |
|                                |                         | CODE POSTAL<br>G3 K 0 E5 NO TÉLÉPHONE<br>418 929-7123 No D'ASSUR<br>Note: Joint                                                                                                    | ANCE SOCIALE Autre université  e preve du NAS si débute par un 9 Autre :                                                                                                    |                                                                      |
|                                |                         | Type de bourse (cocher)           1° quie         2° quie         3° quie         seuten à la maîtrise           Fellowinsonbur clinique         postáctorale         postáctorale         ostáctorale Ma           Modalité de versement         M.5.3 la dasé de détude da painent est artificium à la date         tacté au a tartérium à la date                                                                                                    | soudien au doctorat     inde financière et prix     c., 1° versenent (picide pièce justificatives)     postoctora     or de suisie, en nontant sera régarti à partir de la date de saise jung i à la di     cur d'instancte                                                                                                    | résidence médecine<br>e Milacs, versements subséquents<br>ite de fin |
|                                |                         | PAIEMENT UNIQUE           SOMME         PÉRIODE COUVERTE (par, mois, année)           1000         \$         0                                                                                                    | ~ <b></b>                                                                                                    |                                                                      |
|                                |                         | procitaine pale 00 🧹 date de palement (jour, moia, année) le 18                                                                                                    | 11 2021                                                                                                    |                                                                      |
|                                |                         | SOMME SUBJECT SUBJECT | N                                                                                                    |                                                                      |
|                                |                         | Combinaison comptable                                                                                                    |                                                                                                    |                                                                      |
|                                |                         | Numéro de compte           Compte         Fonds         Service         Programme           2         2         2         2         2         2         2         2         2         2         2         2         2         2         2         2         2         2         2         2         2         2         2         2         2         2         2         2         2         2         2         2         2         2         2         2         2         2         2         2         2         2         2         2         2         2         2         2         2         2         2         2         2         2         2         2         2         2         2         2         2         2         2         2         2         2         2         2         2         2         2         2         2         2         2         2         2         2         2         2         2         2         2         2         2         2         2         2         2         2         2         2         2         2         2         2         2         <                                                                                                    | Classe         Projet           2         2         2         2         2         2         2         2         2         2         2         2         2         2         2         2         2         2         2         2         2         2         2         2         2         2         2         2         2         2         2         2         2         2         2         2         2         2         2         2         2         2         2         2         2         2         2         2         2         2         2         2         2         2         2         2         2         2         2         2         2         2         2         2         2         2         2         2         2         2         2         2         2         2         2         2         2         2         2         2         2         2         2         2         2         2         2         2         2         2         2         2         2         2         2         2         2         2         2         2         2         2         2 <td< th=""><th>Pourcentage %</th></td<> | Pourcentage %                                                        |
|                                |                         | Terreteriore environmental La boursière ou le boursier et la ou le tribulaire du projet recommisse                                                                                                    | nt qu'il n'existe pas de relation employé/employeur entre les parties et que                                                                                                    | les travaux effectués par la                                         |
|                                |                         | SIGNATURE:                                                                                                    | s études et à l'obtention de son diplôme.<br>TEL : DATE (jour, )                                                                                                    | nois, année) :                                                       |
|                                |                         | Je déclare que les renseignements demandés sont vérifiques et que les fonds sont disponibles.                                                                                                    | aire à homière ou le bounier reconnell aucé cris connelement des siedes                                                                                                    | nects de l'orazoisme et s'engene à                                   |
| s et<br>(BBAF)                 |                         | BOUSTOR OU DOUTSTOR iss respector. Elle ou il dictare respelir les conditions d'obtention SIGNATURE:                                                                                                    | de la bourse et s'engage à aviter l'Université Laval immédiatement al elle<br>TEL :                                                                                                    | ou s'il cessait de les remplic<br>nois, année) :                     |
| i des bourse:<br>le financière |                         | Approbation Direction : Faculté – École – Service – Département<br>SIGNATURE:                                                                                                    | TEL: DATE (jour,                                                                                                    | nois, année) :                                                       |
| Bureau<br>de l'aid             |                         | Commentaires                                                                                                    | Préparé par                                                                                                    |                                                                      |
| AVAL                           |                         | 2053 - Bourse test - test répondant (Automne 2021)                                                                                                    | NOM : Danie                                                                                                    | l Guay                                                               |
| 3                              |                         | <u></u>                                                                                                    | advanier -                                                                                                    |                                                                      |

### Remplir le formulaire de paiement

#### Saisie générale

Certaines informations doivent parfois être modifiées ou saisies manuellement. S'il y a plusieurs formulaires de paiement dans la page (donc plusieurs étudiants dans le groupe), il est possible d'effectuer les modifications sur tous les formulaires en même temps en utilisant le bouton «Saisie générale» situé dans le menu de gauche.

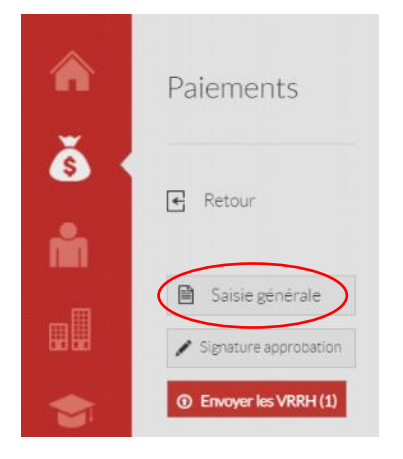

Un formulaire vierge apparaîtra, dans lequel les informations saisies seront appliquées sur tous les formulaires présents dans le groupe de paiement. Il ne faut donc saisir que les informations que l'on souhaite modifier pour tous les étudiants et laisser les autres champs vides.

Une fois les informations saisies, cliquez sur le bouton «Appliquer» situé dans le bas de la page.

| UNIVERSITÉ Vice-<br>LAVAL à la c<br>et au                                           | rectorat à l'équité,<br>iversité et à l'inclusion<br>x ressources humaines                | DE                                                                             | MANDE DE PAIEME                                                                           | INT DE BOUR                                                  |
|-------------------------------------------------------------------------------------|-------------------------------------------------------------------------------------------|--------------------------------------------------------------------------------|-------------------------------------------------------------------------------------------|--------------------------------------------------------------|
| BÉNÉFICIAIRE – champs obligatoire                                                   | s                                                                                         | Nº dossier:                                                                    | Annul                                                                                     | e 🗌 Rempl                                                    |
| NOM                                                                                 | PRENUM                                                                                    |                                                                                | CATE DE NAGS                                                                              | AVE (ou, nois, arriée)                                       |
| NO CENTIFUNT ETIZONET (NE)                                                          | NO EMPLOYE                                                                                | MODULE - ECOLE - 8                                                             | ENVICE - DEPRHILMENT                                                                      |                                                              |
| Autres champs à remplir, si dossier                                                 | non importé ou si étudiante                                                               | ou étudiant d'une autre                                                        | université                                                                                |                                                              |
| ADRESSE (numéro, rue, ville, province, pays)                                        |                                                                                           |                                                                                |                                                                                           |                                                              |
| CODE POSTAL NO TÉLÉPHONE                                                            | NO D'ASSU                                                                                 | RANCE SOCIALE                                                                  | Autre université                                                                          |                                                              |
|                                                                                     | Note: Join                                                                                | the prevale du NAS si débute par un t                                          | Autre:                                                                                    |                                                              |
| Type de bourse (cocher)                                                             |                                                                                           |                                                                                |                                                                                           |                                                              |
| tr cycle     1° cycle     2° cycle     3°     Fellowithsonibur clinique     0 costd | cycle scuten à la maîtrise                                                                | accen au doctorat                                                              | aide francière et prix                                                                    | isidence médecine<br>Altaca, venamenta subséque              |
| Modalité de versement                                                               | de début du paiement est antérieure à la de                                               | le de saisie, la montant sera répart                                           | à partir de la date de saisie jung/ à la date                                             | ðe fin                                                       |
| PAIEMENT UNIQUE                                                                     | e la periode couverte ne peut etre un sante                                               | s ov un detabolte                                                              |                                                                                           |                                                              |
| SOMME PÉRIODE COLVE                                                                 | RTE (pur, mais, année)                                                                    | W 320                                                                          | 3 S                                                                                       |                                                              |
| \$ DU                                                                               | NU KUKUK                                                                                  | AU                                                                             | 10 00 · 100 00 100 000                                                                    |                                                              |
| prochaine paie 😡 🛄 date de paier                                                    | eert (jour, moia, année) le                                                               |                                                                                |                                                                                           |                                                              |
| PAIFMENT ÉTALÉ                                                                      |                                                                                           |                                                                                |                                                                                           |                                                              |
| SCAME PERIODE COUNT                                                                 | RTE (jour, mois, annele)                                                                  | 10.000.000.000                                                                 | The second second                                                                         |                                                              |
| \$ OU                                                                               |                                                                                           | AU                                                                             |                                                                                           |                                                              |
| Combinaison comptable                                                               |                                                                                           |                                                                                |                                                                                           |                                                              |
|                                                                                     | Numino de compte                                                                          | T                                                                              |                                                                                           | Pourcentage %                                                |
| Compile Fonds                                                                       | Service Programme                                                                         | Casse                                                                          | Projet                                                                                    | -                                                            |
| INCOMENDATION INC. INC. 100                                                         | IN 1977 IN 1978 . IN 1978                                                                 |                                                                                | 15 100 mm 144 mm 109 mm 100                                                               |                                                              |
| Titulaira du proiat La torraire ou inteo                                            | sier et le cole Mulaire du projet recorroise                                              | ert gi'il s'existe pas de relation erg                                         | skyńimpkycz ocho ka paties et gar k                                                       | tovour effectués par la                                      |
| toursiline ou proper toursiline ou le boursk                                        | e port milés directeriont à la pouncite de s                                              | en altuden et à l'obtention de son de                                          | Afrie.                                                                                    | a anniat :                                                   |
| and and the l                                                                       |                                                                                           | 100-1                                                                          |                                                                                           |                                                              |
| le déclare que les renseignements demandés sont vér                                 | diques et que les fonds sont disponibles.                                                 |                                                                                |                                                                                           |                                                              |
| Bousière ou boursier des repeties Elec                                              | orse décemés par un organisme subvection<br>« R déclare remplit les conditions d'obtectio | naire, la boursière ou le bournier reco<br>n de la bourse et s'engage à aviser | vinalt avoit prix consolesance des règleme<br>(Université Laval éranédiatement si elle cu | its de l'organisme et s'engag<br>s'il cessait de les remplit |
| SIGNATURE:                                                                          |                                                                                           | TEL                                                                            | DATE (put, no                                                                             | a, année) :                                                  |
|                                                                                     |                                                                                           |                                                                                |                                                                                           |                                                              |
| Approbation Direction : Faculti - Ecole - So                                        | nice – Dipartement                                                                        |                                                                                |                                                                                           |                                                              |
| SIGNATURE:                                                                          |                                                                                           | TEL                                                                            | DATE ijou, m                                                                              | ia, année) :                                                 |
|                                                                                     |                                                                                           |                                                                                |                                                                                           |                                                              |
| Commentaires                                                                        |                                                                                           | Pr                                                                             | éparé par                                                                                 |                                                              |
|                                                                                     |                                                                                           |                                                                                |                                                                                           |                                                              |
|                                                                                     |                                                                                           |                                                                                |                                                                                           |                                                              |

#### Information sur le bénéficiaire

Ces informations, hormis le numéro d'assurance sociale, sont puisées dans le dossier institutionnel de l'étudiant et sont saisies automatiquement, ce qui représente une importante économie de temps.

|                                                                                | DEMANDE DE PAI                    | EMENT DE BOU           | IRSE #31912      | ① Envoyer le formulaire |
|--------------------------------------------------------------------------------|-----------------------------------|------------------------|------------------|-------------------------|
| BÉNÉFICIAIRE – champs obligatoires                                             |                                   | Nº dossier:            | Annule           | Remplace                |
| NOM                                                                            | PRÉNOM                            | FACULTÉ – ÉCOLE – SERV | DATE DE NAISSANC | E<br>19. (1883)         |
| Autres champs à remplir, si dossier nor                                        | n importé ou si étudiant d'un     | e autre université     |                  | ]                       |
| ADRESSE (numéro, rue, ville, province, pays)<br>10287, avenue Royale, Sainte-/ | Anne-de-Beaupré, QC, (            | Canada                 |                  |                         |
| CODE POSTAL NO TÉLÉPHONE                                                       | NO D'ASSURANO<br>Note: Joindre pr | CE SOCIALE             | Autre université |                         |

#### Numéro d'assurance sociale NAS

- 1. Étudiants canadiens ou résidents permanents : le NAS de ces étudiants est obligatoire pour le paiement des bourses.
  - a. NAS présent : si le NAS est affiché, c'est que l'étudiant l'a saisi dans l'espace sécurisé de GPB après avoir reçu sa communication. À noter qu'un étudiant peut avoir déjà saisi son NAS s'il a déjà reçu une bourse. Dans ce cas, il n'a pas besoin de le fournir une deuxième fois.
  - b. X remplaçants le NAS : lors de la communication, avant de demander le NAS à l'étudiant, GPB vérifie si celui-ci est déjà disponible dans PeopleSoft RH. Si c'est le cas, les cases seront toutes remplies avec des X pour signifier que le NAS n'est pas nécessaire.
  - NAS absent : si le NAS est absent, le formulaire ne sera pas transmis lors de l'envoi. Les autres VREDIRH-74 ne seront pas bloquées pour autant. Un message présentera le nombre de formulaires qui ne sont pas partis.

IMPORTANT: pour différencier les formulaires qui ont été envoyés de ceux qui n'ont pas encore été envoyés, il faut vérifier dans le coin supérieur droit, sous le bouton «Envoyer le formulaire».

#### DEMANDE DE PAIEMENT DE BOURSE #28066

Envoyé le : 18 mars 2021 à 14:48

- 2. Étudiants étrangers : le NAS de ces étudiants ne doit pas être inscrit.
  - a. NAS absent : il n'y a jamais de NAS pour les étudiants étrangers. Le formulaire sera tout de même transmis lors de l'envoi.

#### Type de bourse

Le type de bourse est sélectionné automatiquement en fonction du cycle d'études de l'étudiant, ce qui convient dans la majorité des cas. S'il s'agit d'une bourse particulière (ex. : aide financière et prix), la modification doit être faite manuellement pour sélectionner la case appropriée.

IMPORTANT : Dans certains cas particuliers, un étudiant au 3<sup>e</sup> cycle pourrait recevoir une bourse de 2<sup>e</sup> cycle. Dans ce cas, la modification doit être faite manuellement pour sélectionner 2<sup>e</sup> cycle.

| Type de bourse (cocher)  |               |                                                                                                    |
|--------------------------|---------------|----------------------------------------------------------------------------------------------------|
| 1° cycle 2° cycle        | 3° cycle      | 🗌 soutien à la maîtrise 📄 soutien au doctorat 📄 aide financière et prix 📄 résidence médecine                    |
| Fellow/moniteur clinique | postdoctorale | postdoctorale Mitacs, 1" versement (joindre pièces justificatives) postdoctorale Mitacs, versements subséquents |

#### Modalité de versement

#### Paiement unique

Le paiement unique est sélectionné par défaut. La somme et la date de paiement sont ajoutées automatiquement en fonction des informations précédemment saisies lors de la création du <u>paiement individuel</u> ou du <u>groupe de paiement</u>. Si la date saisie précédemment n'était pas en lien avec le calendrier de paie, cochez «Prochaine paie».

La période couverte doit être saisie manuellement. En général, on inscrit le début et la fin de la session à laquelle l'étudiant reçoit la bourse. S'il y a plusieurs formulaires dans la page, il est préférable d'utiliser la <u>saisie générale</u> pour sauver du temps.

| Modalité de versement    | ement N.B.: Si la date de début du paiement est antérieure à la date de saisie, le montant sera réparti à partir de la date de saisie jusqu'à la date de fin N.B.: Le début de la période couverte ne peut être un samedi ou un dimanche |                 |  |  |  |  |
|--------------------------|----------------------------------------------------------------------------------------------------|-----------------|--|--|--|--|
| PAIEMENT UNIQUE          |                                                                                                    |                 |  |  |  |  |
| SOMME                    | PÉRIODE COUVERTE                                                                                                    | RÉSERVÉ AU VRRH |  |  |  |  |
| 1000 s                   | DU MM A3433 AU MM A44333                                                                                                    | No dossier:     |  |  |  |  |
| prochaine paie <u>OU</u> | □ prochaine paie 00                                                                                                    |                 |  |  |  |  |
| PAIEMENT ÉTALÉ           | 10                                                                                                    |                 |  |  |  |  |
| SOMME                    | PÉRIODE COUVERTE                                                                                                    | RÉSERVÉ AU VRRH |  |  |  |  |
| s                        | DU                                                                                                    | No dossier:     |  |  |  |  |

#### Paiement étalé

En cochant «Paiement étalé», toutes les informations saisies dans la section «Paiement unique» seront effacées. Il faut ensuite saisir manuellement la somme et la période couverte. S'il y a plusieurs formulaires dans la page, il est préférable d'utiliser la <u>saisie générale</u> pour sauver du temps.

IMPORTANT :

- La date de début ne doit pas être antérieure à celle du début de la période de paie en cours.
- Pour le paiement étalé, la date de début ne doit pas être un samedi ou un dimanche.

#### Paiement étalé avec montant rétroactif

GPB ne permet pas d'utiliser le paiement unique et le paiement étalé dans le même formulaire. Pour une bourse à paiement étalé, si vous souhaitez verser la portion rétroactive dans la période en cours, vous devez alors créer un <u>paiement individuel</u>. Il y aura donc 2 VREDIRH-74 :

- Paiement étalé : Inscrire le montant pour les versements à venir.
- Paiement unique : Inscrire le montant couvrant les périodes précédentes et la période en cours. La dépense sera attribuée à la période courante et non rétroactivement.

#### Combinaison comptable

La combinaison comptable est saisie automatiquement pour chaque étudiant en fonction de son cycle d'études, à condition d'avoir préalablement <u>saisi ces données au niveau du programme</u>. Vérifiez que la combinaison comptable soit valide avant la transmission au VREDIRH, selon la charte applicable à votre unité (notamment la classe). Si vous demandez la création d'une combinaison comptable au Service des finances, celle-ci ne sera valide dans PeopleSoft RH que le lendemain. **Veuillez attendre au lendemain avant de soumettre votre demande sinon elle sera rejetée.** 

| ļ | Combinaison comptable |       |         |                  |        |        |               |
|---|-----------------------|-------|---------|------------------|--------|--------|---------------|
| l |                       |       |         | Numéro de compte |        |        | Deuroentage % |
| l | Compte                | Fonds | Service | Programme        | Classe | Projet | Pourcentage % |
| l |                       |       |         |                  |        |        |               |
|   |                       |       |         |                  |        |        |               |

Au moment de l'envoi, GPB s'assurera que le numéro de compte correspond au <u>Type de bourse</u> et un message d'erreur apparaîtra si ce n'est pas le cas.

| Compte PeopleSoft | Type de la bourse                            |
|-------------------|----------------------------------------------|
| 645000            | Postdoctoral                                 |
| 645100            | 1er cycle                                    |
| 645200            | 2e cycle                                     |
| 645300            | 3e cycle                                     |
| 645500            | Soutien à la maîtrise – 2 <sup>e</sup> cycle |
| 645600            | Soutien au doctorat – 3 <sup>e</sup> cycle   |
| 645800            | Fellow / moniteur de clinique                |
| 645900            | Résidence médecine                           |
| 652000            | Aide financière et prix                      |

Il est possible d'indiquer deux combinaisons comptables sur un même formulaire si les deux conditions suivantes sont remplies :

- Le total de la bourse est réparti en pourcentages et non en montants ;
- La section « Compte » de toutes les combinaisons comptables inscrites est identique. Exemple : si vous avez coché « 1er cycle », le compte doit être 645100 sur les deux lignes.

Si l'une ou l'autre des conditions précédentes n'est pas respectée, bien vouloir effectuer une demande de bourse distincte pour chacune des tranches.

**IMPORTANT** : la saisie automatique fonctionne s'il s'agit d'une bourse de 1<sup>er</sup>, 2<sup>e</sup> et 3<sup>e</sup> cycles, ou si la bourse est appliquée directement sur les <u>droits de scolarité</u>. S'il s'agit d'un autre <u>Type de bourse</u> (ex. : aide financière et prix), la combinaison comptable doit être saisie manuellement. S'il y a plusieurs formulaires dans la page, il est préférable d'utiliser la <u>saisie générale</u> pour sauver du temps.

**Changement de combinaison comptable :** Lorsque le paiement de la bourse est débuté ou que la bourse est complètement payée, les changements de combinaisons comptables ou de répartitions des montants ne peuvent être effectués par le VREDIRH. Les demandes doivent donc être faites auprès du Service des finances.

#### **Signatures**

| Titulaire du projet         Le boursier et le titulaire du projet reconnaissent qu'il n'existe pas de relation em<br>directement à la poursuite de ses études et à l'obtention de son diplôme.                   | ployé/employeur entre les parties et que les travaux effectués par le boursier sont reliés                                  |
|----------------------------------------------------------------------------------------------------|----------------------------------------------------------------------------------------------------|
| SIGNATURE:                                                                                                    | TÉL: DATE:<br>jj mm aaaa                                                                                                    |
| Je déclare que les renseignements demandés sont véridiques et que les fonds sont disponibles.                                                                                                    |                                                                                                    |
| Boursier<br>Is s'agit d'une bourse décernée par un organisme subventionnaire, le boursier reconnait avoir p<br>les conditions d'obtention de la bourse et s'engage à aviser l'Université Laval immédiatement s'i | vis connaissance des règlements de l'organisme et s'engage à les respecter. Il déclare remplir<br>I cessait de les remplir. |
| SIGNATURE:                                                                                                    | TÉL:<br>jj mm aaaa                                                                                                    |
| Approbation Direction : Faculté – École – Service – Département                                                                                                    |                                                                                                    |
| SIGNATURE:                                                                                                    | TÉL:<br>jj mm aaaa                                                                                                    |

**Titulaire du projet :** cette signature n'est pas exigée. Toutefois, si vous traitez des bourses de recherche dans GPB, veillez à conserver l'approbation du titulaire de projet (ex. : courriel).

**Boursier :** cette signature n'est pas exigée, compte tenu du fait que l'étudiant soumet sa candidature dans GPB et signifie ainsi qu'il désire recevoir la bourse.

IMPORTANT : s'il s'agit d'une bourse automatique à laquelle l'étudiant n'a pas soumis sa candidature (ex. : bourse d'excellence), il est nécessaire d'utiliser la mécanique des «couponsréponse» lors de la communication, afin qu'il «Accepte» ou «Refuse» l'offre de bourse directement dans GPB. Notez que cette mécanique n'est pas couverte dans ce guide.

**Approbation :** cette signature est exigée. Le formulaire doit comprendre la signature numérique de l'approbateur désigné par l'unité.

1. Lorsque le formulaire est complété et prêt à être approuvé, copiez l'URL située dans la barre d'adresse du navigateur.

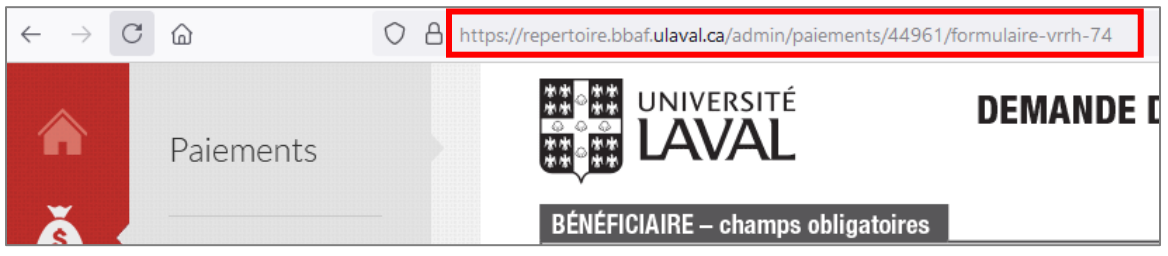

- Envoyer l'URL par courriel à la personne désignée pour l'approbation. Assurez-vous que cette personne ait bien accès à GPB. Aucune formation n'est nécessaire pour effectuer l'approbation.
- La personne désignée pour l'approbation prend connaissance du ou des formulaires présents dans la page et clique sur le bouton «Signature approbation». La signature apparaîtra dans tous les formulaires présents dans la page.

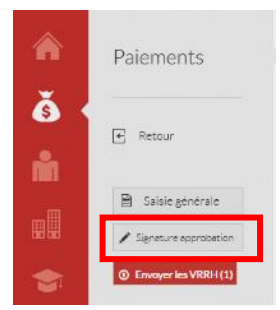

NOTE : Il est impossible d'écrire manuellement le nom de la personne dans le champ *Signature*. La personne doit être connectée par IDUL/NIP, ce qui en fait une signature sécurisée.

#### Commentaires

Le numéro et le nom de la bourse apparaissent automatiquement dans le champ *Commentaires*. Il est toutefois possible de saisir manuellement de l'information supplémentaire.

#### Commentaires

| 2053 - Bourse test - Renouvellement (Hiver 2021) |
|--------------------------------------------------|
|--------------------------------------------------|

#### Préparé par

Le nom est ajouté automatiquement en prenant compte de la personne identifiée lors de la création du <u>paiement individuel</u> ou du <u>groupe de paiement</u>. Le courriel doit être saisi manuellement. S'il y a plusieurs formulaires dans la page, il est préférable d'utiliser la <u>saisie</u> <u>générale</u> pour sauver du temps.

| Préparé par |  |
|-------------|--|
|             |  |
| NOM :       |  |
| COURRIEL :  |  |

### Envoyer le formulaire de paiement

#### Date d'envoi

L'envoi du formulaire, tout comme la <u>date de paiement</u>, doit concorder avec le calendrier de paie disponible sur le <u>site Internet des Ressources humaines</u>. Référez-vous à la colonne «Réception des formulaires VREDIRH-74» pour vous assurer que la date à laquelle vous envoyez le formulaire correspondant à la bonne date de paiement. Le délai de réception des formulaires est généralement le vendredi à 16 h 30 de la semaine précédant la semaine de production de la paie (gel de PeopleSoft RH).

Dans la mesure du possible, transmettre uniquement les bourses pour la période de paie en cours.

#### Envoi automatisé

L'envoi s'effectue généralement par la personne désignée par l'approbation ou la personne ayant créé le formulaire. Deux boutons sont disponibles pour l'envoi automatisé du ou des formulaires de paiement :

| Paiements             |                                              | DEMANDE DE PA                       | AIEMENT DE BOURS            | SE #17953 2 Encover le formulaire |
|-----------------------|----------------------------------------------|-------------------------------------|-----------------------------|-----------------------------------|
|                       | BÉNÉFICIAIRE – champs obligato               | bires                               | Nº dossier:                 | Annule Remplace                   |
| 🗲 Retour              | NOM                                          | PRÉNOM                              |                             | DATE DE NAISSANCE                 |
| Saisie générale       | NO IDENTIFIANT ÉTUDIANT (NIE)                | NO EMPLOYÉ                          | FACULTÉ - ÉCOLE - SERVICE - | DÉPARTEMENT                       |
| Signature approbation | Autres champs à remplir, si doss             | sier non importé ou si étudiant d'u | ine autre université        |                                   |
| Envoyer les VRRH (1)  | ADRESSE (numéro, rue, ville, province, pays) | an 711, Santa-Pag. 00, Ca           | er selle.                   |                                   |

#### 1. Envoyer les VREDIRH-74

En cliquant sur ce bouton, tous les formulaires du groupe de paiement affichés dans la page qui n'ont pas été transmis individuellement sont envoyés en lot. Le nombre entre parenthèses indique la quantité de formulaires qui seront envoyés. Il diminuera si des formulaires sont envoyés individuellement. Ce bouton devient inaccessible une fois que tous les formulaires ont été envoyés une première fois.

2. Envoyer le formulaire (permet d'envoyer le formulaire individuellement)

Ce bouton est disponible dans le haut de chaque formulaire présent dans la page. Il permet d'envoyer le formulaire de façon individuelle. Cette fonctionnalité est particulièrement utile pour les <u>«Annule» ou «Remplace»</u>.

#### Validation des informations

Au moment de l'envoi, une validation automatique est effectuée par le système pour s'assurer que toutes les données nécessaires sont présentes et conformes. S'il manque une information ou si la valeur d'une donnée n'est pas correcte, un message d'erreur apparaîtra dans le haut de la page. Le **numéro unique du formulaire** sera affiché (ex. : Formulaire #17953), suivi du ou des messages d'erreurs. Toutes les erreurs doivent être corrigées pour envoyer le ou les formulaires.

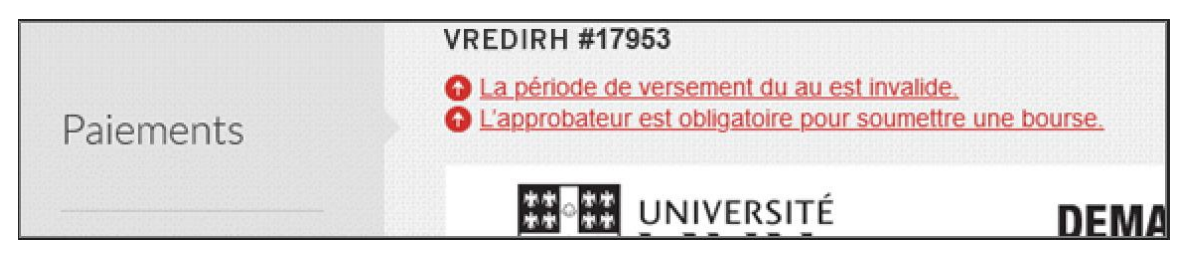

#### Confirmation de l'envoi

Une fois le ou les formulaires envoyés, une confirmation apparaîtra dans le coin supérieur droit de chaque formulaire.

| DEMANDE DE PAI | DEMANDE DE PAIEMENT DE BOURSE #17954 |          |          |  |  |
|----------------|--------------------------------------|----------|----------|--|--|
|                | Nº dossier:                          | 🗖 Annule | Remplace |  |  |

En rechargeant la page, la date d'envoi sera ajoutée.

| DEMANDE DE PAI | EMENT DE BOURSE #17 | <ul> <li>Envoyer le formulaire</li> <li>é le : 19 juin 2020 à 15:00</li> </ul> |            |  |
|----------------|---------------------|--------------------------------------------------------------------------------|------------|--|
|                | Nº dossier:         | 🛛 Annule                                                                       | 🗇 Remplace |  |

#### Bourse appliquée sur les droits de scolarité

Les formulaires dont le montant doit être appliqué sur les droits de scolarité doivent être convertis en PDF et transmis directement au *Service des finances – secteur Droits de scolarité* à l'adresse orgboursiers@sf.ulaval.ca.

Si la case «Les paiements sont effectués sur les droits de scolarité» a bien été cochée au moment de créer le <u>Groupe de paiement</u>, GPB indiquera automatiquement les informations suivantes dans la section « Commentaires » :

- « Ne pas émettre de chèque paiement pour les droits de scolarité ».
- Session de référence (Automne, Hiver ou Été).

Exemple :

#### Commentaires

```
2053 - Bourse test - Renouvellement (Hiver 2021)
NE PAS ÉMETTRE DE CHÈQUE – APPLIQUER SUR LES DROITS DE
SCOLARITÉ – Automne
```

### Annulation ou Remplacement

#### Case à cocher

Pour effectuer une annulation ou un remplacement, il faut retourner dans le formulaire qui a été envoyé et cocher la case « Annule» ou « Remplace ». L'unité est responsable d'aviser l'étudiant de toute modification à son dossier.

|                                    | DEMANDE DE PAIEMENT DE BOURSE #17953 |             |  |   |          |            |
|------------------------------------|--------------------------------------|-------------|--|---|----------|------------|
| RÉNÉFICIAIRE – champs obligatoires | N                                    | l⁰ dossier: |  | 1 | 🔲 Annule | 🖂 Remplace |

- **Annule :** lorsque le montant révisé de la bourse doit être à 0\$. Le montant en entier déjà payé sera alors réclamé à l'étudiant.
- **Remplace :** lors d'un changement de montant, de date, ou de modalité de versement (ex. : paiement unique plutôt que paiement étalé).
  - Le nouveau montant doit correspondre au montant total auquel l'étudiant a droit.
  - Si applicable, le calcul du nouveau montant doit être fait en fonction des jours ouvrables, soit 10 jours par période de paie.
  - L'étudiant doit avoir donné son autorisation par courriel si un montant dû doit être compensé par le versement d'une nouvelle bourse (inscrire cette information dans les commentaires et envoyer le courriel de l'étudiant donnant son accord). Dans ces situations, veuillez communiquer à l'adresse <u>bourse@vrrh.ulaval.ca</u>.

**IMPORTANT :** Dans le cas d'une deuxième Remplace (ou plus) OU si une Remplace est suivie d'une Annule, le formulaire doit être transmis par courriel à l'adresse <u>bourse@vrrh.ulaval.ca</u>. Un seul PDF par bourse est exigé, nommé de la façon suivante : Nom, Prénom de l'étudiant. La bourse initiale et la première remplace doivent être jointes au courriel.

#### Numéro de dossier

Pour effectuer une annulation ou un remplacement, le numéro de dossier de la VREDIRH-74 à modifier est obligatoire, afin de confirmer au VREDIRH quel montant est à modifier (un étudiant pourrait avoir plusieurs dossiers de paiement actifs). Il ne s'agit pas du numéro de demande de paiement généré par GPB. Attention, il s'agit du **numéro de dossier dans Explo** et non du **numéro d'employé**.

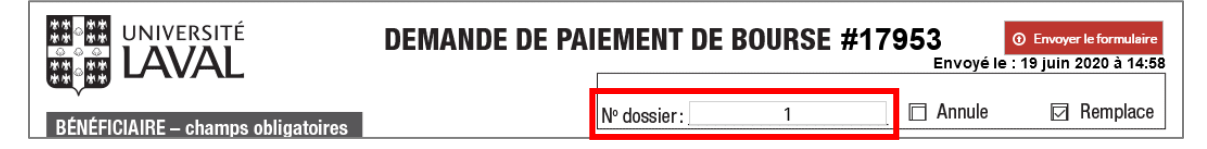

IMPORTANT : Si la demande vient d'être transmise, le numéro ne sera peut-être pas encore disponible. Dans ce cas, vous devez transmette un courriel à l'adresse <u>bourse@vrrh.ulaval.ca</u> en expliquant la situation et en transmettant une **copie de la bourse déjà transmise par la passerelle.** 

Pour identifier le numéro de dossier, vous devez avoir accès à Explo 4.

- 1. Ouvrir Explo 4 (Exploration comptable de l'Université Laval) https://oraweb.ulaval.ca/pls/fin\_explo\_4\_prod92/explo
- 2. Cliquer sur «Exploration des projets...sans liste de valeurs».

# Exploration comptable de l'Université Laval Service des finances

## Menu de l'application

Requêtes pour les utilisateurs

- Exploration des livres BUDGET ... sans liste de valeurs
- Exploration du grand livre REEL ... sans liste de valeurs
- Exploration des projets . . sans liste de valeurs

3. Saisir le **numéro de projet** dans lequel la VREDIRH-74 à modifier a été saisie et appuyer sur «Entrer».

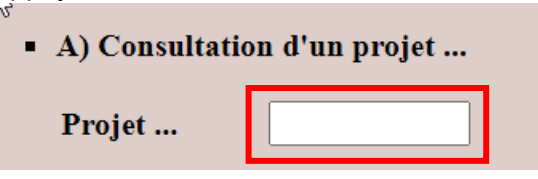

Dans le tableau «Dépenses – Détail budgétaire par classe et compte», identifier le compte utilisé pour le paiement à modifier (il peut parfois y en avoir plusieurs) et cliquer sur ES au bout de la ligne.

| Classe              |                              | Période    |        | Revenu    | Préenga- | Enga-  |           |       |                        |
|---------------------|------------------------------|------------|--------|-----------|----------|--------|-----------|-------|------------------------|
| Compte              | Libellé                      | budgétaire | Budget | associé   | gement   | gement | Dépense   | Solde | ?                      |
|                     | Réserve à distribuer         | CUMULA     | 0,00   | 0,00      | 0,00     | 0,00   | 0,00      | 0,00  | SPB SAF SPC ST STC STD |
| and a second second | Déontologie non règlée       | CUMULA     | 0,00   | 0,00      | 0,00     | 0,00   | 0,00      | 0,00  | SPB SAF SPC ST STC STD |
| -                   | Bourse                       | CUMULA     | 0,00   | 15 000,00 | 0,00     | 0,00   | 15 000,00 | 0,00  | SPB SAF SPC ST STC STD |
| 645300/E            | Pers.ens.auxil.3cycle-bourse | CUMULA     |        |           | 0,00     | 0,00   | 15 000,00 |       | DT DTI ES              |
| Total de la o       | lasse                        | CUMULA     |        |           | 0,00     | 0,00   | 15 000,00 |       | DPB DAF DPC DT DTC DTI |
| Total de la pério   | de budgétaire                | CUMULA     | 0,00   | 15 000,00 | 0,00     | 0,00   | 15 000,00 | 0,00  | SPB SAF SPC            |
| Total général       |                              |            | 0,00   | 15 000,00 | 0,00     | 0,00   | 15 000,00 | 0,00  | SPB SAF SPC            |

NOTE : ES = Engagement de salaire.

 Identifier la ligne du dossier à modifier en vous référant au nom de l'étudiant et au montant versé. Le numéro de dossier à inscrire dans la VREDIRH-74 se trouve dans la colonne «Numéro dossier».

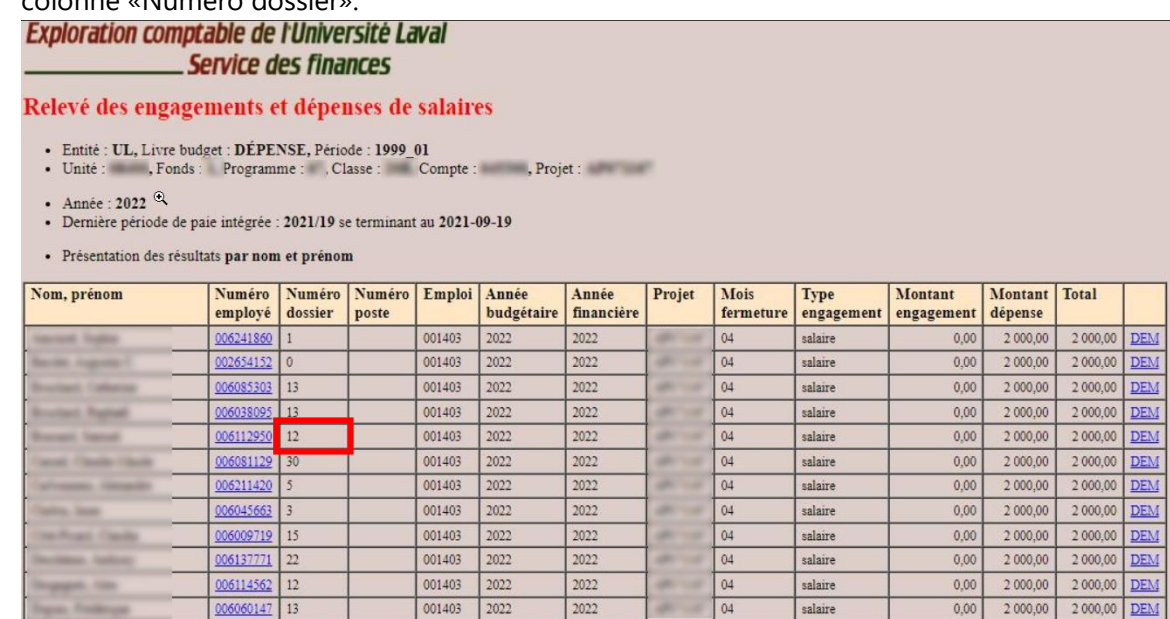

6. Inscrire le numéro de dossier dans la VREDIRH-74.

|                                    | DEMANDE DE PAIEMENT DE BOURSE #17953 |             |    |          |          |  |
|------------------------------------|--------------------------------------|-------------|----|----------|----------|--|
| BÉNÉFICIAIRE – champs obligatoires |                                      | Nº dossier: | 12 | 🗋 Annule | Remplace |  |

#### Modifications

Effectuez les modifications nécessaires. Dans le cas d'une annulation, le montant doit être à 0\$. Un message d'erreur apparaîtra si le champ est vide.

#### Envoi

Les «Annule» et les «Remplace» doivent être envoyées individuellement en cliquant sur le bouton <u>«Envoyer le formulaire»</u> situé dans le coin supérieur droit. La nouvelle date d'envoi s'affichera après avoir rechargé la page.

|                                    | DEMANDE DE PA | IEMENT      | DE BOURSE | #17953<br>Envoyé | Envoyer le formulaire |
|------------------------------------|---------------|-------------|-----------|------------------|-----------------------|
| BÉNÉFICIAIRE – champs obligatoires |               | Nº dossier: | 12        | 🗋 Annule         | Remplace              |

IMPORTANT : Le bouton permettant d'envoyer tous les formulaires de la page, situé dans le menu de gauche, devient inaccessible une fois que tous les formulaires ont été envoyés une première fois. **Il ne permet pas d'envoyer les «Annule» et les «Remplace».**